## Mail 4.x の設定確認方法

1. Mail 4.x の起動

デスクトップ画面下部に表示された Dock から[Mail]をクリックします。

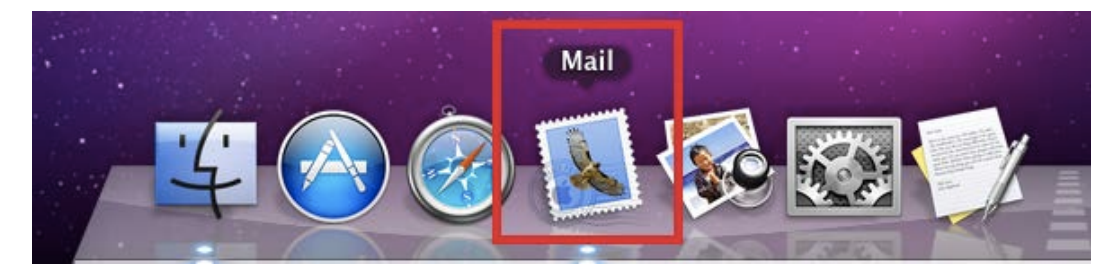

## 2.環境設定

メニューバーの[Mail] → [環境設定...]をクリックします。

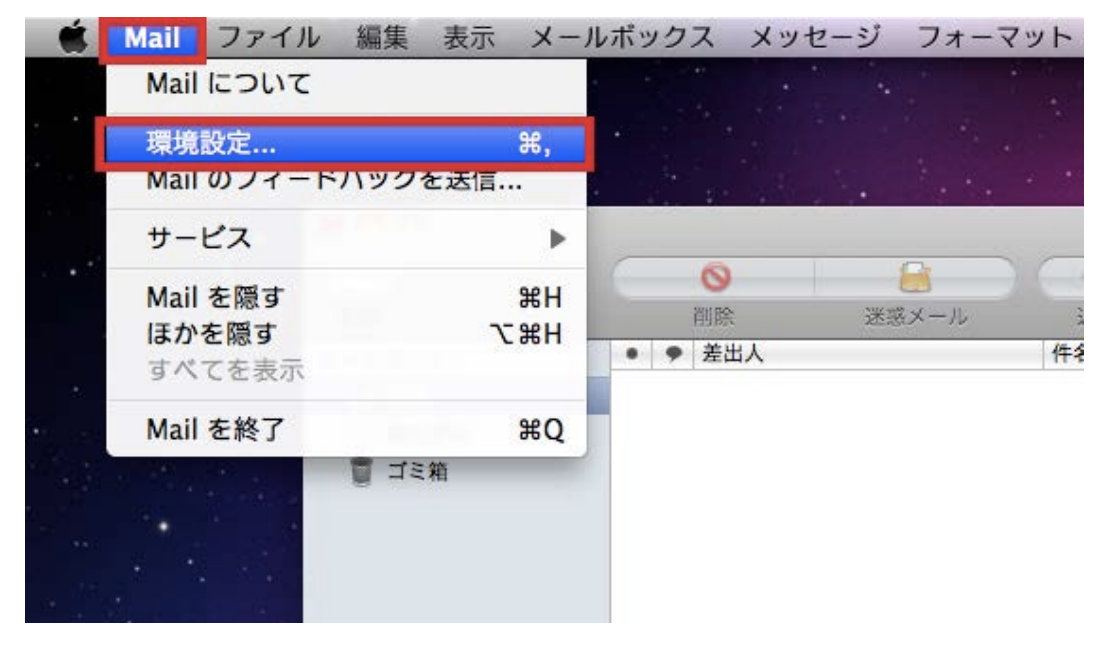

[アカウント]の画面が表示されますので、各項目を下記のように入力します。

入力が終わりましたら[送信用メールサーバ(SMTP)]をクリックします。

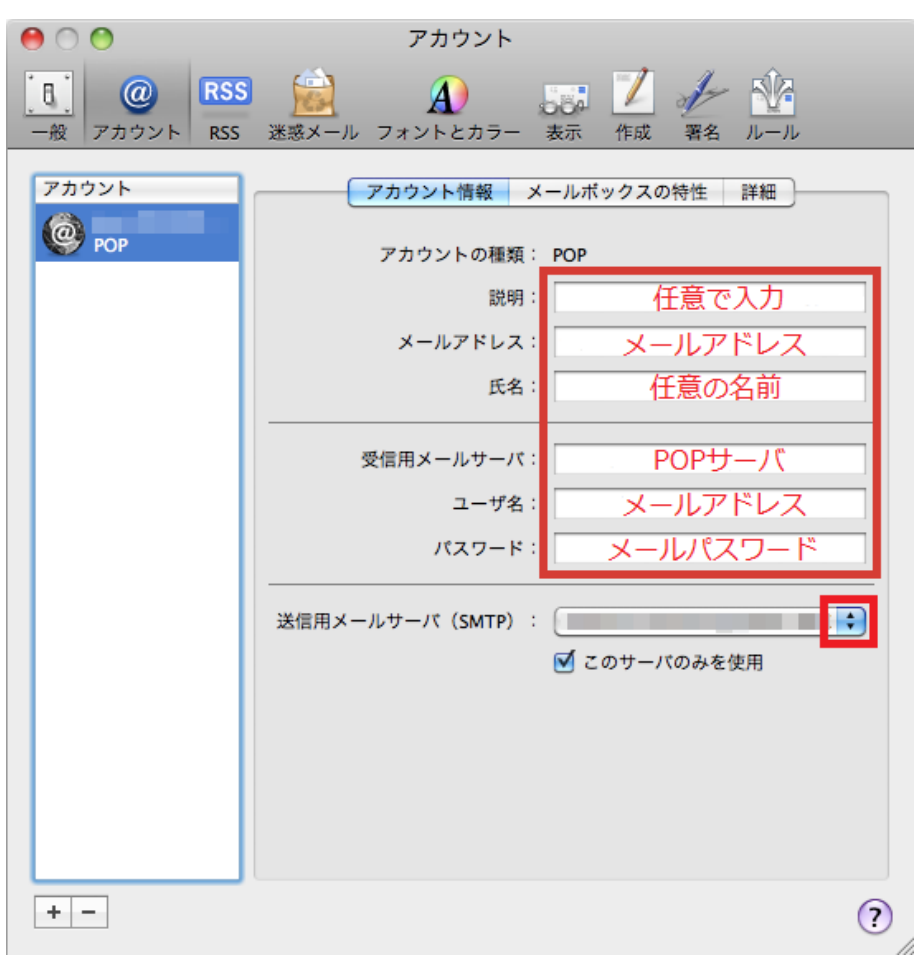

| 説明        | 入力は任意です。                     |
|-----------|------------------------------|
| メールアドレス   | お客様のメールアドレスを入力します。           |
| 氏名        | 任意の名前を入力します。                 |
| 受信用メールサーバ | アカウント登録証記載の POP サーバー名を入力します。 |
| メールアドレス   | メールアドレスを入力します。               |
| メールパスワード  | メールパスワードを入力します。              |

4. SMTP サーバリスト

[送信用メールサーバ]の一覧が表示されますので、[SMTP サーバリストを編集]をクリックします。

| パスワード:           | •••••          |                       |
|------------------|----------------|-----------------------|
|                  | なし             |                       |
| 送信用メールサーバ (SMTP) |                | and the second second |
| [                | SMTP サーパリストを編集 |                       |

[アカウント情報]の画面が表示されますので、各項目を下記のように入力します。

入力が終わりましたら[詳細]をクリックします。

| _ |       |       |      |         |
|---|-------|-------|------|---------|
|   | דע 2  | ウント情報 | ¥細 ] | 1.11.32 |
|   |       | h #   |      | _       |
|   | 說明:   | 仕息(   | の説明  | _       |
|   | サーバ名: | SMIE  | サーバ  |         |
|   |       |       |      |         |
|   |       |       |      |         |

| 説明   | 入力は任意です。                      |
|------|-------------------------------|
| サーバ名 | アカウント登録証記載の SMTP サーバー名を入力します。 |

[詳細]の画面が表示されますので、各項目を下記のように入力します。

入力が終わりましたら[OK]をクリックします。

| 説明  | サーバ名                                                                                                    | 使用しているアカウン           | - I |
|-----|----------------------------------------------------------------------------------------------------|----------------------|-----|
|     |                                                                                                    |                      |     |
|     |                                                                                                    |                      |     |
|     |                                                                                                    |                      |     |
|     |                                                                                                    |                      |     |
|     |                                                                                                    |                      |     |
|     |                                                                                                    |                      | _   |
| + - |                                                                                                    |                      |     |
|     |                                                                                                    | 4/7 DAL 6/7          |     |
|     | アカウント情                                                                                                    | 戦 詳社                 |     |
|     | 💽 デフォルトポー                                                                                                    | -トを使用 (25, 465, 587) |     |
|     | () カスタムポート                                                                                                    | ·を使用:                |     |
|     | SSL (Secure Secure Secu | ockets Layer)を使用     |     |
|     | 認証: MD5 チャレンジ                                                                                                    | 応答 🛟                 |     |
| 7   | _#2 ·                                                                                                    |                      |     |
| _   |                                                                                                    |                      | -   |
| パス  | ワード: メー                                                                                                    | ールバスワード              | _   |
|     |                                                                                                    |                      |     |
|     |                                                                                                    |                      |     |
|     |                                                                                                    |                      |     |
| _   |                                                                                                    |                      |     |

| デフォルトポートを使用(25,465,587)      | チェックします。                   |
|------------------------------|----------------------------|
| SSL(Secure sockets layer)を使用 | チェックしません。                  |
| 認証                           | MD5 チャレンジ応答を選択します。         |
|                              | ※送信認証に失敗する場合にはパスワードを選択します。 |
| ユーザ名                         | メールアドレスを入力します。             |
| パスワード                        | メールパスワードを入力します。            |

## 7.アカウントの詳細

[アカウント情報]の画面が表示されますので、[詳細]をクリックし、各項目を下記のように入力します。

| 00                                                     | アカウント                                                                                                    |
|--------------------------------------------------------|----------------------------------------------------------------------------------------------------|
| <ul> <li>一般 アカウント</li> <li>RSS</li> <li>RSS</li> </ul> | 武家 20 (100) (100) (1 |
| アカウント                                                  | アカウント情報       メールボックスの特性       詳細         ●       このアカウントを使用         ●       新規メッセージを自動的に受信するときに含める         ●       メッセージ受信後にメッセージのコピーをサーバから取り除く:         1週間後       ●         タすぐ取り除く         メッセージのサイズが       KBを超えるときに警告         以下の詳細オプションを変更するときは、事前にシステム管理者に確認してください。         パート:       110         認証:       パスワード                                                                                                    |

| ポート     | 110 と入力します。  |
|---------|--------------|
| SSL を使用 | チェックしません。    |
| 認証      | パスワードを選択します。 |

8. 設定完了

画面右上のクローズボックスをクリックし、Mail の環境設定の画面を閉じます。

設定を変更した場合は[~の変更内容を保存しますか?]の画面が表示されますので、[保存]をクリックします。

| 褊耒 | 衣小       | x- <i>n</i> .   | ホックス            | メッセーン                            | $y = \sqrt{\pi}$            | - 422                      | 7775     | $\int \sqrt{n}$ | /  |
|----|----------|-----------------|-----------------|----------------------------------|-----------------------------|----------------------------|----------|-----------------|----|
|    |          |                 |                 |                                  | ZDDVL                       | =                          |          |                 | -  |
|    |          | )<br>@<br>アカウント | RSS 迷惑          | کی<br>۱۹۷۵ کر                    |                             | の日本                        | 1 1.     |                 | 20 |
|    | 755<br>@ |                 | "トク<br>保存<br>保存 | <b>2変更内容を</b><br>しないと、変]<br>存しない | <b>保存します</b><br>更内容は失わ<br>二 | <b>か?</b><br>れます。<br>ドヤンセル | - "POP 7 | "カウン            |    |
|    | 1        |                 |                 |                                  | 氏名                          | : examp                    | ole      |                 |    |

以上で設定は完了です。